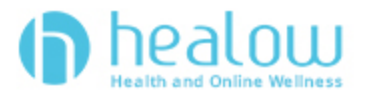

## **TeleVisit Appointment Patient Guide**

healow TeleVisits offer a unique and intuitive experience for patients, while offering physicians

integrated access to the same clinical tools used in the office.

**Requirements;** 

- Google Chrome or Mozilla Firefox internet browsers
- If using a desktop webcam and speakers / microphone

## Logging into TeleVisit from the Patient Portal

1. You will need to log into the patient portal

https://mycw69.ecwcloud.com/portal9037/jsp/100mp/login\_otp.jsp with your username and password to start the scheduled TeleVisit appointment;

| PEDIATRICS<br>AND YOUNG ADULT MEDICINE                                                                                                    | Cambiar a <i>Español</i>                                                  | LOGIN TO YOUR ACCOUNT<br>We will send verification code to confirm access to this<br>number. Standard text messaging rates apply. |
|----------------------------------------------------------------------------------------------------|---------------------------------------------------------------------------|----------------------------------------------------------------------------------------------------|
| Welcome to NOVA Pediatrics and Ye                                                                                                    | oung Adult Medicine                                                       | Using Mobile Phone                                                                                                    |
| HealthCare Support Portal facilitates better communication with your physician's<br>of your own home or office.                                                                                                    | office by providing convenient 24 x 7 access from the comfort and privacy | OR                                                                                                    |
| healow<br>Access your health records through the healow<br>mobile app                                                                                                    | Book an appointment with your doctor                                      | Enter the details below                                                                                                    |
| Image: Constraint of the second second se | Sort By: First Name                                                       | Password      Trouble logging in      Login                                                                                       |
| Find us using our unique practice code on the healow app                                                                                                    |                                                                           |                                                                                                    |
|                                                                                                    |                                                                           |                                                                                                    |

2. Once you are logged into the patient portal you will see the scheduled TeleVisit in your patient dashboard;

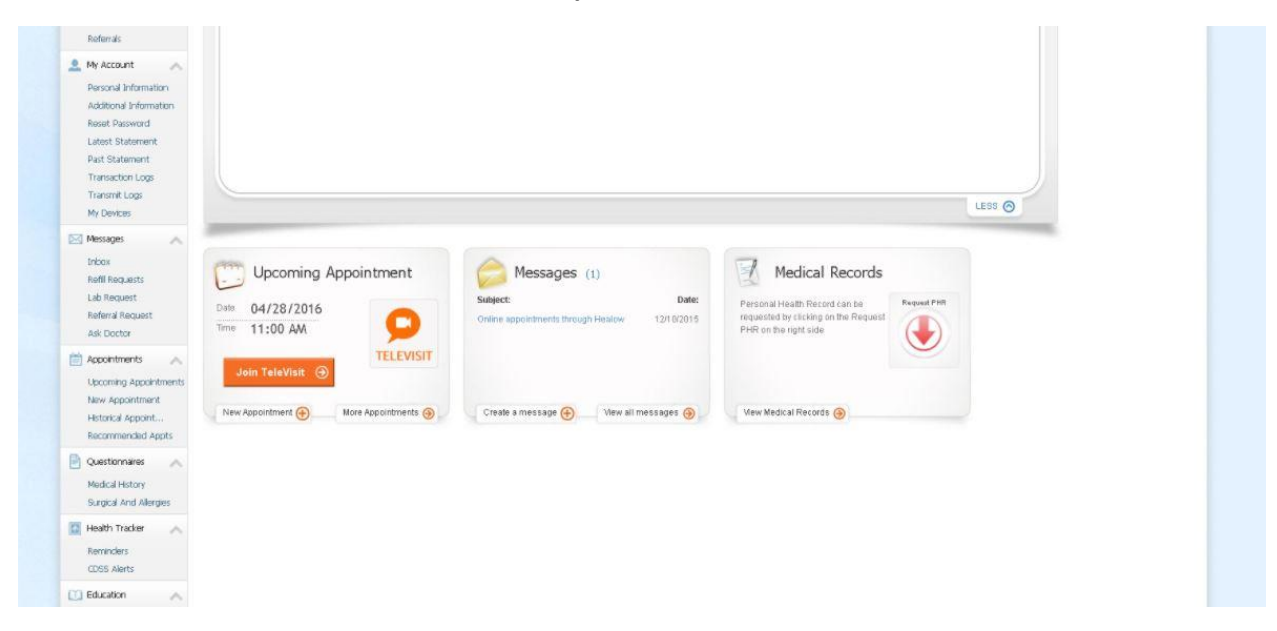

3. Click on Join TeleVisit to start the appointment - you will be prompted to enter in your vitals;

| < Dashboard      | 👔 TeleVisit   Regina Druz   28 Apr 2010 |        |           |                       |                                  |  |
|------------------|-----------------------------------------|--------|-----------|-----------------------|----------------------------------|--|
|                  |                                         |        | () Vitals | O Compatibility Check | 🗩 Join the TeleVisit Appointment |  |
| Height           |                                         |        |           |                       |                                  |  |
| .5               | ft 3                                    | inches |           |                       |                                  |  |
| Weight           |                                         |        |           |                       |                                  |  |
| 120              | pounds                                  |        |           |                       |                                  |  |
| Blood Pressure   |                                         |        |           |                       |                                  |  |
|                  | ] /. []                                 |        |           |                       |                                  |  |
| Temperature      |                                         |        |           |                       |                                  |  |
| 98 1             | F                                       |        |           |                       |                                  |  |
| Respiratory Rate |                                         |        |           |                       |                                  |  |
|                  | breaths per minute                      |        |           |                       |                                  |  |
| Pulse Rate       |                                         |        |           |                       |                                  |  |
|                  | beats per minute                        |        |           |                       |                                  |  |
|                  |                                         |        |           |                       |                                  |  |
|                  |                                         |        |           |                       |                                  |  |

4. Once you enter in your vitals, a software compatibility check will be run to ensure that the webcam and audio functions on your tablet / computer will work for TeleVisit appointment;

| < Dashboard   | 🜔 TeleVisit   Kerri Domingues   19 Jun 2017                                    | Help?  Log out                 |
|---------------|--------------------------------------------------------------------------------|--------------------------------|
| Questionnaire | Vitals Compatibility Check                                                     | Join the TeleVisit Appointment |
|               | TeleVisit System Compatibility Check                                           |                                |
|               | Browser<br>Chrome 32 bit(version 58) Windows 7                                 | 0                              |
|               | Speaker     Ensure your speakers are working by clicking "Play" below     Play | ۵                              |
| Computer      | Camera                                                                         | ۵                              |
|               | Integrated Camera (04f2:b398)   Microphone  Default  V                         | 0                              |
|               |                                                                                | 0                              |
| Connection    | 1 🕞 Bandwidth                                                                  | ۵                              |

5. Once this has been completed you will just need to click on start TeleVisit – this will alert your provider that they can now start the TeleVisit appointment

| CCLI - Integrative Cardin X    | healow TeleVisit     | × (1997) ×             |                            |                       |                                 |                               |                           |                          |                        |
|--------------------------------|----------------------|------------------------|----------------------------|-----------------------|---------------------------------|-------------------------------|---------------------------|--------------------------|------------------------|
| ← → C A https://mycw           | 65.ecwcloud.com/por  | tal8480/jsp/100mp/tele | med/teleIndex.jsp?act      | =18:prohlame=Regina   | Druz&encryptedDataToTele=)      | CYmRUPIoN4ATbmASVtAn          | wsEURDR7PGpJHGA/          | y0XP0%2FvXOTZIB          | AJdNMH9%28rL2zjw%      |
| 🛗 Apps 💓 Integrative Cardiolog | About NYeC   Digital | 👌 🧷 DFH Home- Superio  | r 💓 ICCLI - Integrative Ca | Patients - HealthWave | 🗋 WebMeil Login 📪 (3) Roundcub  | e Webri 🐝 Beacon Health Partr | 🐘 🚺 Staff - HealthWave    | C ECL   Empire City Labs | 🗅 LivingMatrix 🗋 New T |
| < Dashboard                    |                      |                        |                            | 👔 TeleVisit   Regina  | Druz   28 Apr 2016              |                               |                           |                          |                        |
|                                |                      | e                      | Vitals                     | 📀 Com                 | patibility Check                | 💭 Join th                     | e TeleVisit Appointm      | ent                      |                        |
|                                |                      |                        |                            |                       |                                 |                               |                           |                          |                        |
| ₽.                             |                      |                        |                            |                       |                                 |                               |                           |                          |                        |
|                                |                      |                        |                            | The Vit               | als have been submitted si      | recessfully                   |                           |                          |                        |
|                                |                      |                        |                            | The link to the       | waiting room for your TeleVisit | will annear below             |                           |                          |                        |
|                                |                      | The '                  | "Start TeleVisit" link wil | appear orange 30 minu | tes beföre your scheduled appol | intment time, allowing acces  | is to the virtual waiting | room.                    |                        |
|                                |                      |                        |                            |                       |                                 |                               |                           |                          |                        |
|                                |                      |                        |                            |                       |                                 |                               |                           |                          |                        |
|                                |                      |                        |                            |                       |                                 |                               |                           |                          |                        |

6. You will then be placed in the waiting room for your provider is ready to start the TeleVisit appointment;

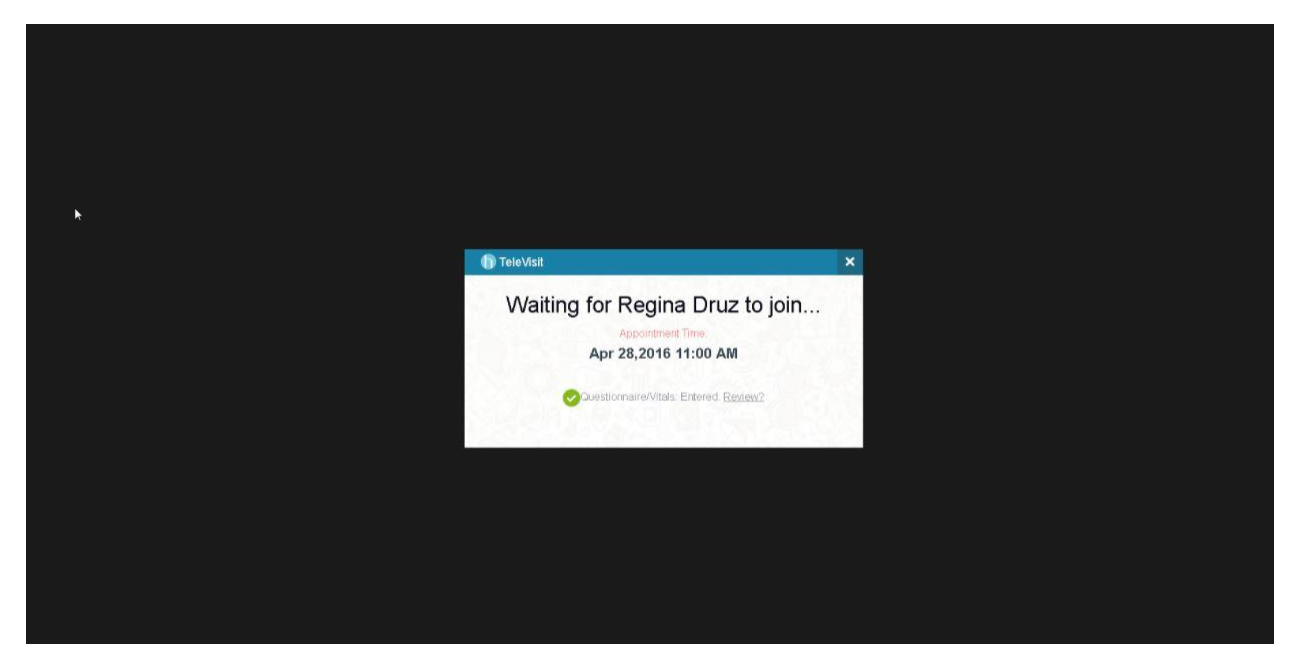